### Návod na používání kalendáře

#### na webu Českého střeleckého svazu

Snažili jsme se, aby kalendář byl snadno a intuitivně použitelný, ale i přesto je možné, že Vás při jeho používání napadnou nějaké funkce, které by bylo dobré vložit, nebo oprava nějakého popisu tak, aby byl lépe srozumitelný. Dejte nám to, prosím, vědět. Budeme za takové podněty moc rádi.

# O kalendáři

Kalendář se používá pro zobrazování informací ohledně střeleckých soutěží, pořádaných jak Českým střeleckým svazem, tak i jednotlivými kluby. V kalendáři by měly být k nalezení veškeré informace k soutěži, tj. termín, místo (nejen město, ale i adresa pro zobrazení na mapě), disciplíny, kategorie, pořádající klub, propozice a výsledkové listiny. Pro soutěže, kde se vyžaduje přihláška, může organizátor soutěže nastavit, aby se z kalendáře rovnou mohla zadávat přihláška. Také se výhledově počítá s možností hrazení startovného přes platební bránu. To znamená, že po registraci budete moci rovnou zaplatit startovné. To vše bude vždy záležet na tom, jak organizátor bude chtít závod pořádat.

# Jak se kalendář používá

Jak se do kalendáře dostat - 1. na úvodní stránce se sroluje dolů a klikne na "KALENDÁŘ"

- 2. v menu se klikne na odkaz "SOUTĚŽE" a stránce níže na odkaz "KALENDÁŘ"

Základní okno kalendáře vypadá následovně:

| KALENDÁŘ                                                           | 2                                        | Naleznete zde všechny evidované soutěže, jejich propozice a následně i výsledky. |  |                                            |                           |                                              |      |   |
|--------------------------------------------------------------------|------------------------------------------|----------------------------------------------------------------------------------|--|--------------------------------------------|---------------------------|----------------------------------------------|------|---|
| HLEDAT (NÁZEV, MÍSTO, MĚSTO)                                       |                                          | DATUM<br>Aktuální období 🛛 🗙 👽                                                   |  | + SKUPINA DISCIPLÍN<br>Vybráním přidáte 🗸  |                           | VYMAZAT VŠECHNY FILTRY<br>DALŠÍ FILTROVÁNÍ > |      |   |
| 25. 11 - 26. 11. 2023<br>Тор sledovaný р<br>Výsledky k dispozici М | GRAND PR<br>Fihlášení do<br>Něsto: Plzeň | <b>XIX RAPID PLZEŇ 2023</b><br>: 15. listopadu 2023                              |  | VZPI 60 VZPI 40 VZPU<br>MUŽI ŽENY DOROSTEN | 60 ISSF VZPU 4<br>NCI ST. | VÍCE<br>INFORM                               | IACÍ | > |

hned po vstupu do kalendáře se budou zobrazovat soutěže od dnešního dne, až do poslední zapsané. V základním zobrazení jsou hned 3 pole pro vyhledávání a filtrování závodů. Platí, že se zobrazují závody, u kterých odpovídá zapsaný text v poli "Hledat" a současně nastavenému datu a vybraným disciplínám.

**Zakroužkované obdélníky**, tzv. tagy – po jejich zakliknutí je nastavíte jako filtr. Například kliknutím na tag "Sledovaný", se budou zobrazovat pouze sledované závody. Po kliknutí na tag "VzPu 40", se budou zobrazovat pouze závody, na kterých se střílí mimo jiné i "VzPu 40".

- Pole **Hledat** Do tohoto pole se může zapsat jméno závodu, město, místo závodu, jméno klubu nebo číslo klubu. Nemusí se zapisovat celé, stačí jen část. Po přerušení psaní se výběr ihned aktualizuje.
- Pole Datum V tomto poli lze vybírat z různých období, které jsou ohraničené daty 1. říjen a 1. duben. To znamená, že ve vybraném období, např. 2023 / 2024 zima, se zobrazí soutěže od 1. října 2023 do 31. března 2024. V období 2024 léto se zobrazí soutěže od 1. dubna 2024 do 30. září 2024. Mimo to lze vybrat "Aktuální období", kdy se zobrazí soutěže, které proběhy před 14-ti dny až do poslední zapsané soutěže. Při výběru "Vlastní výběr" pro zobrazení soutěží podle vlastního nastavení.

Pole Skupina disciplín - Tato volba umožňuje vybrat disciplíny pro zobrazení (Puška, Pistole, Broky...).

Po rozkliknutí pole "Další filtrování" se zobrazí další volitelná pole, ve kterých lze vybírat konkrétní disciplíny, kategorie a stav soutěže.

| + DŮLEŽITOST A DOSAH   | + SOUTĚŽNÍ DISCIPLÍNA  | + KATEGORIE        | STAV SOUTĚŽE |
|------------------------|------------------------|--------------------|--------------|
| Vybráním přidáte 🗸 🗸 🗸 | Vybráním přidáte 🗸 🗸 🗸 | Vybráním přidáte 💙 | ~            |

#### Příklad použití filtrů:

| DATUM                                                                                                    |                                                                                                    | + SKUPINA DISCIPLÍN                                                                                                    |                                                                                                    | VYMAZAT VŠECHNY FILTRY                                                                                                    |                                                                                                    |  |
|----------------------------------------------------------------------------------------------------|----------------------------------------------------------------------------------------------------|----------------------------------------------------------------------------------------------------|----------------------------------------------------------------------------------------------------|----------------------------------------------------------------------------------------------------|----------------------------------------------------------------------------------------------------|--|
| Vlastní výběr…                                                                                           | × v                                                                                                    | Vybráním přidáte                                                                                                    | ~                                                                                                    | MÉNĚ FILTROVÁNÍ <                                                                                                    |                                                                                                    |  |
| VLASTNÍ VÝBĚR DATUM OD                                                                                   |                                                                                                    | VLASTNÍ VÝBĚR DATUM DO                                                                                                    |                                                                                                    |                                                                                                    |                                                                                                    |  |
| 2024-01-01                                                                                               |                                                                                                    | 2025-03-10                                                                                                    | ▦                                                                                                    |                                                                                                    |                                                                                                    |  |
| + SOUTĚŽNÍ DISCIPLÍNA                                                                                    |                                                                                                    | + KATEGORIE                                                                                                    |                                                                                                    | STAV SOUTĚŽE                                                                                                    |                                                                                                    |  |
| Vybráním přidáte                                                                                         | $\sim$                                                                                                    | Vybráním přidáte                                                                                                    | $\sim$                                                                                                    | Registrace otevřena                                                                                                    | × V                                                                                                 |  |
| + SOUTĚŽNÍ DISCIPLÍN<br>Vybráním přidáte<br>REDOVANÝ X VZPI 60 X ŽEN X<br>0:00 Vlastní wíběr datum do: 2 | A<br>V<br>2025-03-10 23:5                                                                                                    | + KATEGORIE<br>Vybráním přidáte                                                                                                    | ~                                                                                                    | STAV SOUTĚŽE<br>Registrace otevřena                                                                                                    | ×v                                                                                                  |  |
| 0:00, Vlastní výběr datum do: 2                                                                          | 2025-03-10 23:5                                                                                                    | 9:59                                                                                                    |                                                                                                    |                                                                                                    |                                                                                                    |  |
|                                                                                                    | DATUM<br>Vlastní výběr<br>VLASTNÍ VÝBĚR DATUM<br>2024-01-01<br>+ SOUTĚŽNÍ DISCIPLÍN<br>Vybráním přidáte<br>ILEDOVANÝ X VZPI 40 X ZEN X<br>0:00, Vlastní výběr datum do: 2 | DATUM Vlastní výběr × • VLASTNÍ VÝBĚR DATUM OD 2024-01-01 # + SOUTĚŽNÍ DISCIPLÍNA Vybráním přidáte LEDOVANÝ X VZPI 60 X ŽEN X 0:00, Vlastní výběr datum do: 2025-03-10 23:5 | DATUM + SKUPINA DISCIPLÍN<br>Vlastní výběr ×  VLASTNÍ VÝBĚR DATUM OD VLASTNÍ VÝBĚR DATUM OD<br>2024-01-01  2025-03-10<br>+ SOUTĚŽNÍ DISCIPLÍNA + KATEGORIE<br>Vybráním přidáte Vybráním přidáte | DATUM       + SKUPINA DISCIPLÍN         Vlastní výběr       Vybráním přidáte         VLASTNÍ VÝBĚR DATUM OD       VLASTNÍ VÝBĚR DATUM DO         2024-01-01       2025-03-10         + SOUTĚŽNÍ DISCIPLÍNA       + KATEGORIE         Vybráním přidáte       Vybráním přidáte         VULASTNÍ VÝBĚR DATUM OD       2025-03-10 | DATUM + SKUPINA DISCIPLÍN VYMAZAT VŠECHNY FILTRY   Vlastní výběr Vybráním přidáte MÉNĚ FILTROVÁNÍ < |  |

Při takto nastaveném filtru se zobrazí všechny soutěže, které obsahují tyto hodnoty: vyskytuje se zde text "Plze", termín "1.1.2024 až 10.3.2025", jsou to závody "1. kategorie", Sledované, střílí se na nich "VzPi 60" v kategorii "Ženy" a lze se na ně přihlásit přes stránky ČSS.

U každého použitého filtru je křížek, pomocí kterého lze tento filtr zrušit, případně lze zrušit všechny najednou kliknutím na volbu "Vymazat všechny filtry".

## Připravujeme

- 1. Zaškolení uživatelů, kteří budou zadávat závody. (v lednu).
- 2. Přípravu zadávání výsledků do svazové databáze, ze které se budou výsledky dále zpracovávat.
- 3. Doplnění výsledků ze závodů za celou vzduchovkovou sezónu od 1. 9. 2023 a vzduchovkových závodů z ČPM, KZR a KSZ tak, abychom byli schopni připravit přihlašování na Mistrovství ČR ze vzduchových zbraní na tomto webu.
- 4. Doplnění výsledků do databáze ze soutěží ČSS od roku cca 2000.
- 5. Vyhledávání výsledků jednotlivých střelců.
- 6. Automatické zpracování žebříčků.
- 7. Doplnění přihlášek na soutěže o platební bránu.